# 会員登録に関するご説明

ホームページからお申込みいただけます。

## https://cocode.space/

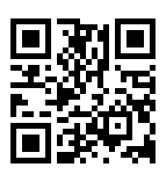

## ① fixU アカウントを登録します

fixUは CocoDe に入室するためのアプリです

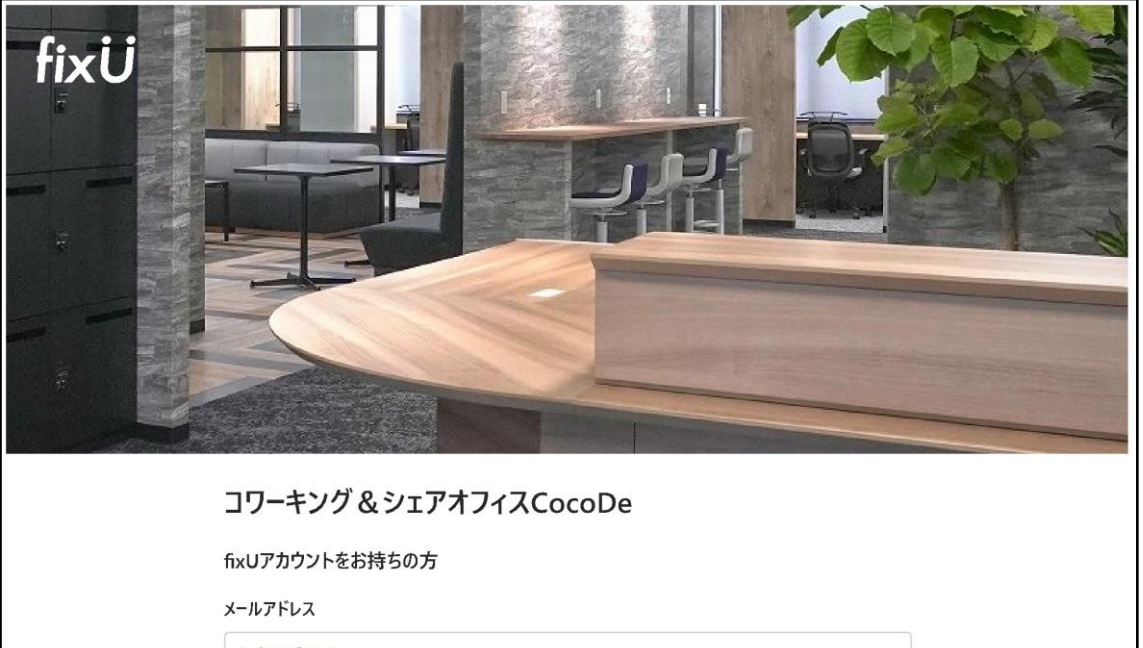

| Line C mapp |  |
|-------------|--|
| パスワード       |  |
| Abc1234%    |  |
|             |  |
| ログイン        |  |

## ②3つの規約をご確認ください

#### fixU 利用規約 利用規約をすべてご確認いただき、次へ進んでください コワーキング&シェアオフィスCocoDe 利用規 本利用規約(以下「本規約」と言います。)には、本サービスの提供条件及び当 約 社と登録ユーザーの皆様との間の権利義務関係が定められています。本サービスの 利用に際しては、本規約の全文をお読みいただいたうえで、本規約に同意いただく 必要があります。 第1条 (適用) 3つの規約を確認してください 1. 本規約は、本サービスの提供条件及び本サービスの利用に関する当社と登録ユ ーザーとの間の権利義務関係を定めることを目的とし、登録ユーザーと当社との間の 本サービスの利用に関わる一切の関係に適用されます。 1. 利用規約 確認済 2. 当社が当社ウェブサイト上で掲載する本サービス利用に関するルール (https://fxu.jp/)は、本規約の一部を構成するものとします。 3. 本規約の内容と、前項のルールその他の本規約外における本サービスの説明等と 利用規約を確認する が異なる場合は、本規約の規定が優先して適用されるものとします。 第2条 (定義) 2. 【重要】退会方法 確認済 本規約において使用する以下の用語は、各々以下に定める意味を有するものとし ます。 (1)「サービス利用契約」とは、本規約を契約条件として当社と登録ユーザーの間で 【重要】退会方法を確認する 締結される、本サービスの利用契約を意味します。 (2)「知的財産権」とは、著作権、特許権、実用新案権、意匠権、商標権その他 の知的財産権(それらの権利を取得し、またはそれらの権利につき登録等を出願 3. 【重要】チェックアウトについて 確認済 うる権利を含みます。)を意味します。 (3)「投稿データ」とは、登録ユーザーが本サービスを利用して投稿その他送信するコン テンツ(文章、画像、動画その他のデータを含みますがこれらに限りません。)を意 【重要】チェックアウトについてを確認する 味します。 (4)「当社」とは、株式会社fixUを意味します。 (5)「当社ウェブサイト」とは、そのドメインが「fixujp」である、当社が運営するウェブサ イト (理由の如何を問わず、当社のウェブサイトのドメインまたは内容が変更された 欠へ進むと、上記3つの 規約に同意した とみなされますので、必ず規約をそれ それご確認ください。

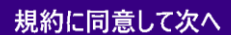

【重要】退会方法

ご退会の際はメールもしくは電話にてご連絡ください。 メール:info@cocode.space 電話 054-204-1646

毎月 10 日 18:00 までに解約処理が完了した場合は当月末解約となります。 ※fixU アプリの「アカウント」から「退会する」を選択していただいても 当施設の会員解約とはなりませんのでご注意ください。

(退会時には fixU と CocoDe はそれぞれ退会手続きが必要です。)

【重要】チェックアウトについて

月額利用会員、ドロップイン会員様については施設利用終了後、 アプリから「チェックアウト」を必ず行うようにしてください。

毎日 23:59 に自動チェックアウトされますがそのあいだまでの 継続利用料金が加算されますのでご注意ください。

| 3 | 会員登録を行います |  |
|---|-----------|--|
|---|-----------|--|

| 会員登録         金員情報の入力を行ってください         名前 ②雪         山田 太郎         世別 ②雪         ● 男性 女性 天回答         生年月日 ②雪         1980年 年 1月 ♥ 月 1日 ♥ 日         メールアドレス ②雪         info@fixu.co.jp         パスワード ④雪         第 今後0ワインに必要になります。         ※ パスワードは恋文字以上で入力してください。         繁健暑号 ⑧雪         1234567       住所を自動入力         住所を自動入力         電話番号 ⑧雪         08012345678                                              | コワーキング&シェアオフィスCocoDe                                       |
|----------------------------------------------------------------------------------------------------|------------------------------------------------------------|
| <ul> <li>名前 ②</li> <li>▲田 太郎</li> <li>世別 ②</li> <li>● 男性 女性 未回答</li> <li>生年月日 ②</li> <li>1980年 × 年 1月 × 月 1日 × 日</li> <li>メールアドレス ②</li> <li>info@fixu.co.jp</li> <li>パスワード ②</li> <li>パスワード ②</li> <li>第</li> <li>今後ログインに必要になります.</li> <li>※ パスワードは忍文字以上で入力してください。</li> <li>郵便番号 ②</li> <li>1234567 住所を自動入力</li> <li>住所を自動入力</li> <li>年京都渋谷区1-1-1</li> <li>電話番号 ③</li> <li>③</li> <li>08012345678</li> </ul> | <b>会員登録</b><br>会員情報の入力を行ってください                             |
| 山田 太郎<br>性別 ②勇<br>● 男性 女性 未回答<br>生年月日 ◎ड<br>1980年 ↓ 年 1月 ↓ 月 1日 ↓ 日<br>メールアドレス ②勇<br>info@fixu.co.jp<br>パスワード ④勇<br>パスワード ④勇<br>(1234567 住所を自動入力)<br>住所 ②勇<br>東京都渋谷区1-1-1<br>電話番号 ②ड<br>08012345678                                                                                                    | 名前 必須                                                      |
| 性別 ②第<br>● 男性 女性 未回答<br>生年月日 ②第<br>1980年 ↓ 年 1月 ↓ 月 1日 ↓ 日<br>メールアドレス ②第<br>info@fixu.cojp パスワード ③第 パスワード ④第 1234567 住所を自動入力 住所を自動入力 電話番号 ③第 取家都渋谷区1-1-1 電話番号 ④第 08012345678                                                                                                    | 山田太郎                                                       |
| 1980年、年1月、月1日、日         1980年、年1月、月1日、日         メールアドレス ②須         info@fixu.co.jp         パスワード ③須         パスワード ④須         第00071/L&愛になります。         ※ ?後0071/L&愛になります。         ※ パスワードはお文字以上で入力してください、         郵便番号 ④須         1234567         住所を自動入力         住所 ④須         東京都渋谷区1-1-1         電話番号 ④須         08012345678                                                                                | 性別 ②須<br>● 男性 女性 未回答<br>生年月日 ④ (2)                         |
| メールアドレス ②第<br>info@fixu.co.jp<br>パスワード ③第<br>パスワード ③第<br>1234567<br>住所を自動入力<br>住所 ④第<br>東京都渋谷区1-1-1<br>電話番号 ④第<br>08012345678                                                                                                    | 1980年 > 年 1月 > 月 1日 > 日                                    |
| <ul> <li>※ 今後0717に必要になります。</li> <li>※ パスワードは8文字以上で入力してください。</li> <li>郵便番号 @須</li> <li>1234567</li> <li>住所を自動入力</li> <li>住所を自動入力</li> <li>律所 @須</li> <li>東京都渋谷区1-1-1</li> <li>電話番号 @須</li> <li>08012345678</li> </ul>                                                                                                    | 1110回1144C0,pp<br>パスワード (必須)                               |
| 1234567     住所を自動入力       住所 ②勇     東京都渋谷区1-1-1       電話番号 ③勇     08012345678                                                                                                    | ※ 今後ログインに必要になります。<br>※ パスワードは8文字以上で入力してください。<br>郵便番号 ④ ⑤ ⑤ |
| 住所 (必須)<br>東京都渋谷区1-1-1<br>電話番号 (必須)<br>08012345678                                                                                                    | 1234567 住所を自動入力                                            |
| 東京都渋谷区1-1-1<br>電話番号 <a>&gt;&gt;&gt;&gt;&gt;&gt;&gt;&gt;&gt;&gt;&gt;&gt;&gt;&gt;&gt;&gt;&gt;&gt;&gt;&gt;&gt;&gt;&gt;&gt;&gt;&gt;&gt;&gt;&gt;&gt;&gt;&gt;&gt;&gt;&gt;</a>                                                                                                    | 住所必须                                                       |
| 電話番号 <u>必須</u><br>08012345678                                                                                                    | 東京都渋谷区1-1-1                                                |
| 08012345678                                                                                                    | 電話番号 返                                                     |
|                                                                                                    | 08012345678                                                |

次へ

<ご注意>

ここで登録されるのは会員管理システム「fixU」および「CocoDe」の会員登録です。 退会時には fixU と CocoDe はそれぞれ退会手続きが必要です。

# ④ 会員区分を選択します

| ビジター区分 |    |
|--------|----|
| 一般区分   |    |
| 法人区分   |    |
| 戻る     | 次^ |

|      | ドロップイン                               |
|------|--------------------------------------|
|      | 550円/1時間                             |
| 利用料金 | 以降30分ごと+220円<br>1日最大2,200円           |
| 利用時間 | 平日・土曜 9:00~18:00<br>※ミーティングルームは事前予約制 |

| י ב | フーキング&シェアオフィ                 | スCocoDe新料金     | 表 ※2024年3月1日~                                                |                                    |                                   |                        | 全て税込表記                                          |
|-----|------------------------------|----------------|--------------------------------------------------------------|------------------------------------|-----------------------------------|------------------------|-------------------------------------------------|
|     |                              | コワーキング<br>個人会員 | コワーキング<br>法人会員                                               | シェアオフィス<br>A                       | シェアオフィス<br>B                      | シェアオフィス<br>C           | シェアオフィス<br>D,E,F,G,H                            |
|     | 入会金                          | 11,000円        | 11,000円                                                      |                                    | 33,0                              | 00円                    |                                                 |
|     | 月額料金                         | 11,000円        | 2名… <b>22,000円</b><br>3名…27,500円<br>4名…33,000円<br>5名…38,500円 | 132,000円<br><sup>19.8㎡</sup><br>8名 | 99,000円<br><sup>12.0㎡</sup><br>6名 | 99,000円<br>12.9㎡<br>6名 | 52,800円<br><sup>5.6-6.5㎡</sup><br><sup>5名</sup> |
|     | 利用時間                         | 平日・土曜<br>(日・ネ  | <b>7:00~21:00</b><br>兄休み)                                    | 2階コワ・                              |                                   | <b>全日</b><br>は平日・土曜7:0 | 0~21:00                                         |
|     | 法人登記(住所利用)                   | ×              | 〇5,500円/月                                                    |                                    | O(月額利用                            | 月料に含む)                 |                                                 |
|     | 郵便ポスト                        | 2,200          | 円/月                                                          |                                    | 2,200                             | 円/月                    |                                                 |
| オプ  | ロッカー利用                       | 2,200          | 円/月                                                          |                                    | 2,200                             | 円/月                    |                                                 |
| ション | ミーティングルーム<br>2F(4名) / 3F(8名) | 550円/30分       | 分予約制                                                         |                                    | 550円/30分                          | 分 予約制                  |                                                 |
|     | ミーティングルーム<br>月額プラン           | 5,500<br>※1日合計 | 円/月<br>4時間以内                                                 |                                    | 5,500<br>※1日合計                    | 円/月<br>4時間以内           |                                                 |
|     | サイネージ看板(月額)                  | 19,80          | 0円~                                                          |                                    | 19,80                             | 0円~                    |                                                 |

## ⑤ 会員プラン・初期オプションなどを選択します

ドロップイン・ 一般会員様 ※選択した区分によって選べる会員プランは変わります

### 会員プラン選択

契約したいプランを1つ選択してください

#### コワーキング月額会員

入会金:11000円 / 月額費用: 11000円 コワーキング月額会員

#### シェアオフィス会員(A)

入会金:33000円 / 月額費用: 132000円 3階シェアオフィス(A) 19.8㎡が利用できます。専用保管庫が室内に設置済。駐車場優先1 台付。プリンター、追加家具などの持ち込み応相談。ネットワークは専用IPを配布します。

#### シェアオフィス会員(B)

入会金:33000円 / 月額費用: 99000円

3階シェアオフィス(B) 12.0mが利用できます。専用保管庫が室内に設置済。駐車場優先1

### 会員オプション選択

契約したいオプションを選択してください

#### デジタルサイネージ広告

月額費用: 19800円 当ビル屋上のLEDサイネージ広告に掲載ができます。毎日6:00-22:59、15秒 x 1時間に2回、19,800円/月~(税込)

#### **鍵付ロッカ**ー(2F)

月額費用: 2200円 ダイヤル式鍵付きロッカーを利用できます。(全16) 法人登記オプション利用時に同時利用がお 勧めです。

# ⑥ 決済金額が表示されます

一般(月額)会員 サンプル

| 決済金額確認<br>決済金額を確認してください                                      |         |   |       |
|--------------------------------------------------------------|---------|---|-------|
| 請求金額                                                         |         |   |       |
| 20,370円                                                      |         |   |       |
| 利用明細                                                         |         |   |       |
| プラン                                                          |         |   |       |
| <b>入会金</b><br>コワーキング月額会員の入会金                                 | 11,000円 |   |       |
| <b>コワーキング月額会員 09月分</b><br>一般区分 / 期間:2022年09月23日〜2022年09月30日  | 2,930円  |   |       |
| オプション                                                        |         |   |       |
| <b>郵便ポスト 09月分</b><br>一般区分 / 期間:2022年09月23日~2022年09月30日       | 580円    |   |       |
| <b>鍵付ロッカー(2F) 09月分</b><br>一般区分 / 期間:2022年09月23日~2022年09月30日  | 580円    |   | 日割り計昇 |
| <b>手数料</b><br>デジタルサイネージ広告の手数料                                | 0円      |   |       |
| <b>デジタルサイネージ広告 09月分</b><br>一般区分 / 期間:2022年09月23日〜2022年09月30日 | 5,280円  | Ų |       |
|                                                              |         | 1 |       |

決済情報入力へ

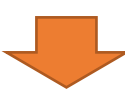

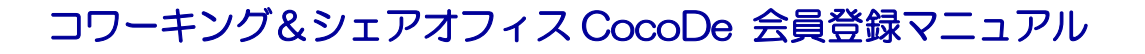

## ⑦ 決済情報を入力します

クレジットカード決済必須のプランは以下の登録が必要です。

| クレジットカード情報入力                     |
|----------------------------------|
| クレジットカード情報を入力してください              |
| カード番号                            |
| 1111 1111 1111                   |
|                                  |
| 有効期限(認知)                         |
| MM/YY                            |
| cvc (2011)                       |
| 123                              |
| ※ CVCは下記クレジットカードの番号を確認して入力してください |
| fixÜ                             |
| cvc cvc                          |
|                                  |
| 1234 5678 900 0000 fivil         |
| FIXU INC. VALIDA 07/23           |
|                                  |

利用申請を行う

# ⑧ スマートフォン用アプリ「fixU」をインストールします

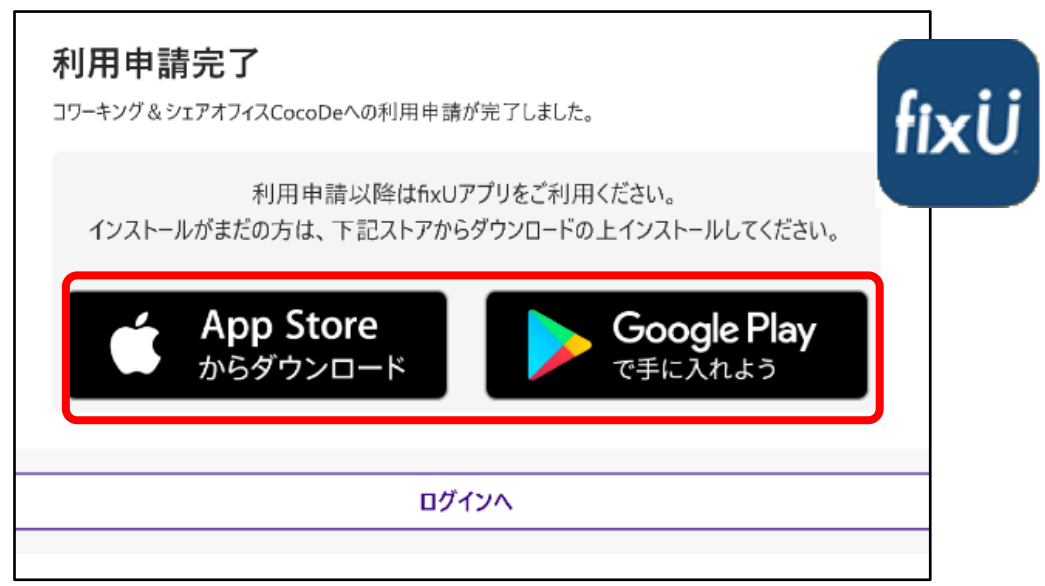

※申請後、店舗にて審査を行い「承認」することで入会となります。

16ページへお進みください(入室方法のご説明)

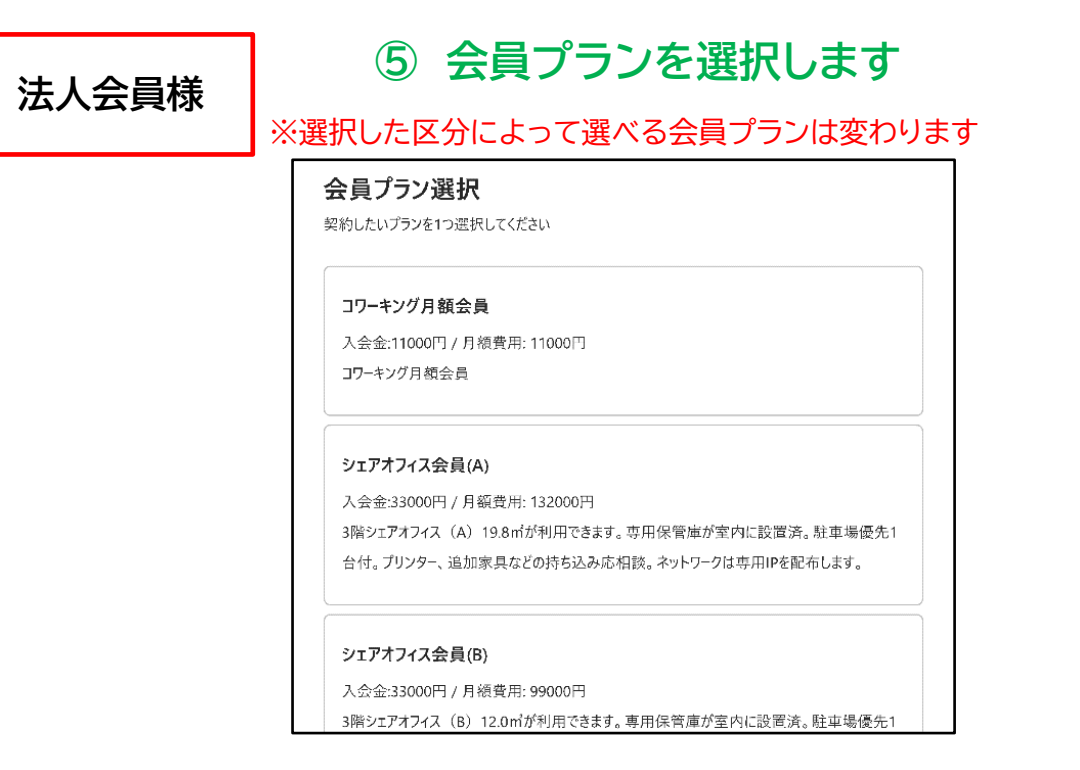

併せて利用開始日をも選択します

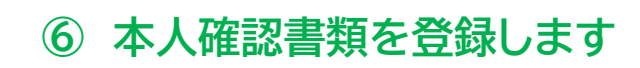

| 本人確認書類画像登録                                                      |                                            |
|-----------------------------------------------------------------|--------------------------------------------|
| 利用申請の手続きとして本人確認書類画像の登録が必要の<br>ため、本人確認書類画像を選択してアップロードしてくだ<br>さい。 | <b>アップロード確認</b><br>本人確認書類画像をアップロードしてよろしいです |
| 本人確認書類画像                                                        | か?                                         |
| ファイルを選択 🔤 1枚の写真                                                 | アップロードする                                   |
| お申込者の名刺、社員証の画像をご用意くださ<br>い。                                     | キャンセル                                      |
| 戻る<br>を登録する                                                     |                                            |

お申込者の名刺、社員証の画像をアップロードします。

## ⑦初期オプションを選択します

| 会員オプション選択                                         |
|---------------------------------------------------|
| 契約したいオプションを選択してください                               |
|                                                   |
| デジタルサイネージ広告                                       |
| 月額費用: 19800円                                      |
| 当ビル屋上のLEDサイネージ広告に掲載ができます。毎日6:00-22:59、15秒 x 1時間に2 |
| 回、19,800円/月~(税込)                                  |
|                                                   |
| 鍵付ロッカー(2F)                                        |
| 月額費用: 2200円                                       |
| ダイヤル式鍵付きロッカーを利用できます。(全16) 法人登記オプション利用時に同時利用がお     |
| 勧めです。                                             |
|                                                   |

## ⑧ 決済金額が表示されます

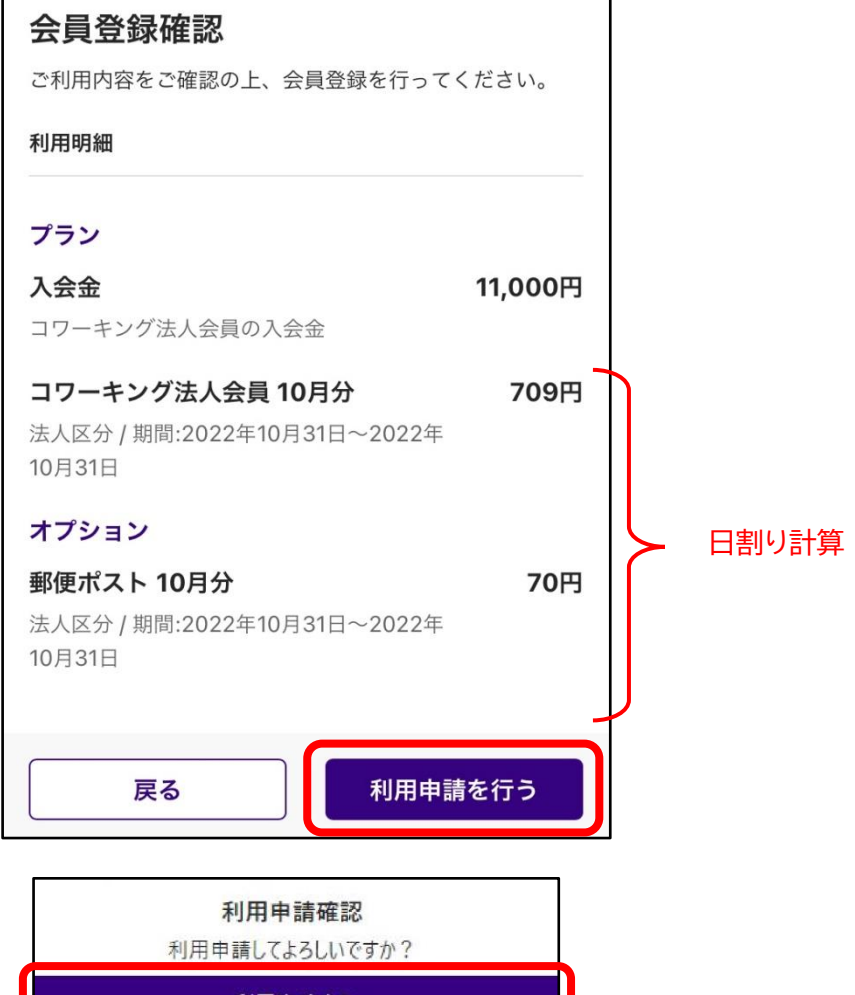

利用申請する

キャンセル

# ⑨ スマートフォン用アプリ「fixU」をインストールします

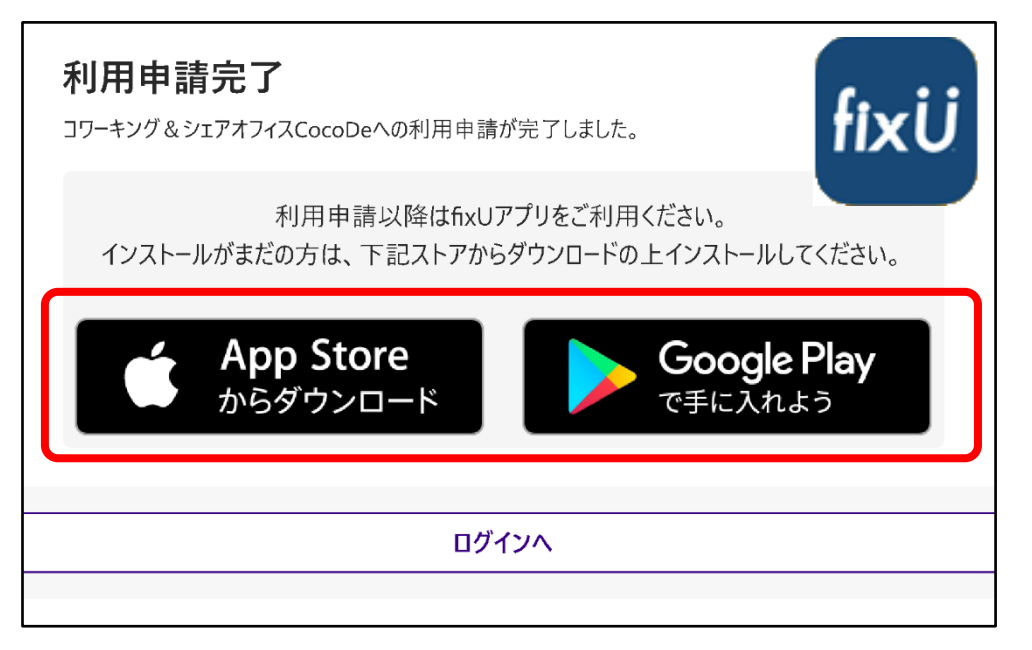

※申請後、店舗にて審査を行い「承認」することで入会となります。 ※クレジットカード決済を希望される法人様は承認後、

fixU会員サイトにログインしクレジットカードの登録をお願い致します。

法人会員様でクレジット決済をされる方はクレジットカードの登録をお願いいたします。

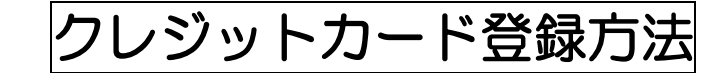

## ①fixU 会員用サイトへログインします

https://member.fixu.jp/

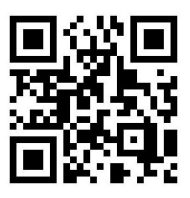

| fixÜ           |  |
|----------------|--|
| メールアドレス        |  |
| パスワード          |  |
| ログイン情報を記録する    |  |
| パスワードを忘れた方はこちら |  |
| ログイン           |  |

# ②「クレジットカード管理」を選択します

| <ul> <li>         ・・・・・・・・・・・・・・・・・・・・・・・・・・・・・</li></ul>                                                                       | ÷                                                              | <b>P</b>                     | 63       |                                                        |
|----------------------------------------------------------------------------------------------------|----------------------------------------------------------------|------------------------------|----------|--------------------------------------------------------|
| <ul> <li>ラン コワーキング法人 22,000<br/>会員 円/月</li> <li>始日 2022年10月28日</li> <li>100:00~00:00</li> <li>ヨン 郵便ポスト 2,200円/<br/>月</li> </ul> | フレーキング8<br>オフィスCocol<br>日<br>静岡駅<br>Ⅲ 静岡市駿河区中<br>● 09:00~18:00 | ま <b>シェア</b><br>De<br>島203-1 |          | メリシュホード       利用履歴       月額会費       クレジットカー       招待管理 |
| ョン 郵便ポスト 2,200円/<br>月<br>スペース カード 有効期                                                                                           | コワーキング法人<br>会員       開始日     2022年10月28日       00:00~00:00     | 22,000<br>円/月                |          |                                                        |
| 名称                                                                                                    | /ョン 郵便ポスト                                                      | 2,200円/<br>月                 | スペ<br>名前 | ペース カード                                                |

アオフ ィス CocoDe 未設定

# ③クレジット情報を入力してください

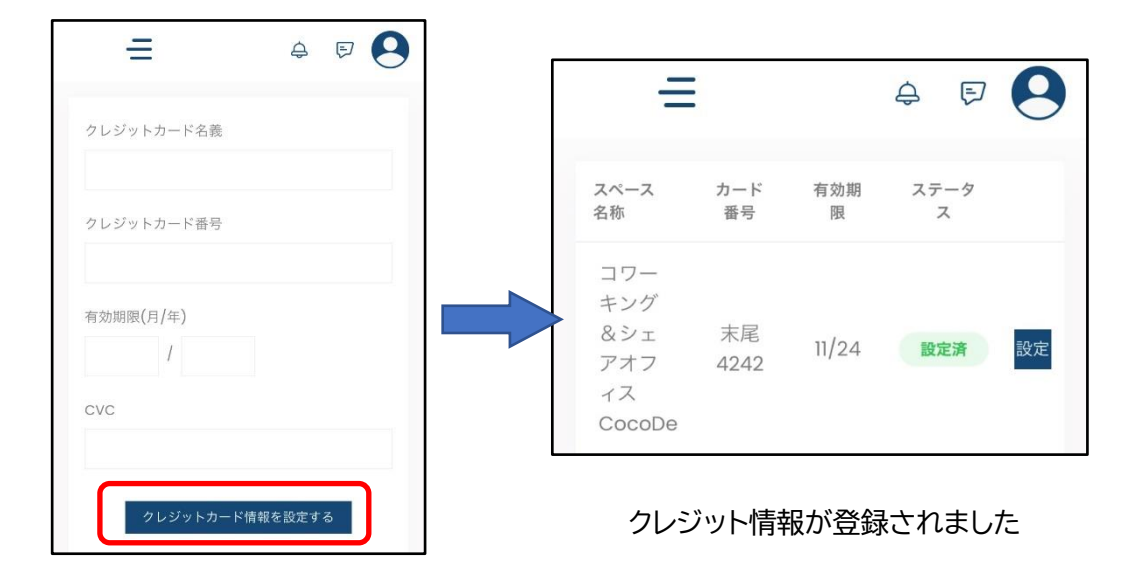

コワーキング&シェアオフィス CocoDe 会員登録マニュアル 法人会員様で2人目以降のメンバー様の登録は下記の手順で行います ①子会員様(招待先ユーザー様)の fixU 会員登録を行います

fixU アプリをインストールします

会員登録を行います

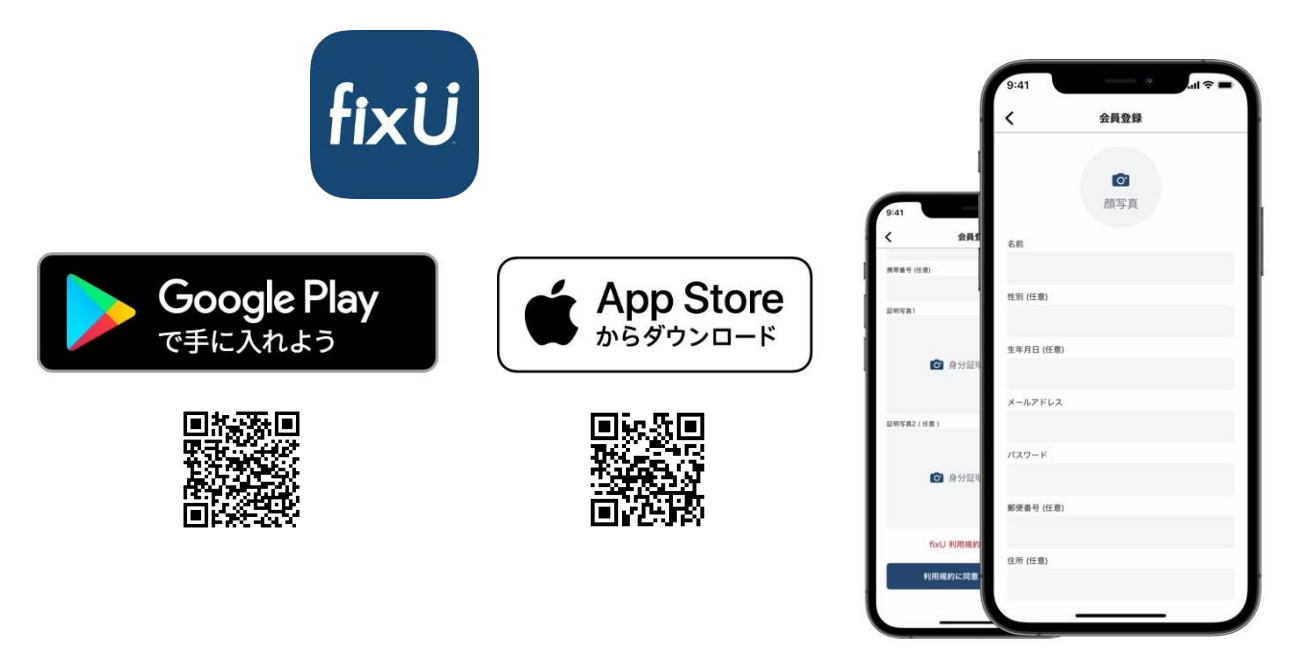

②メンバーサイトヘログインします(本会員様)

https://member.fixu.jp/

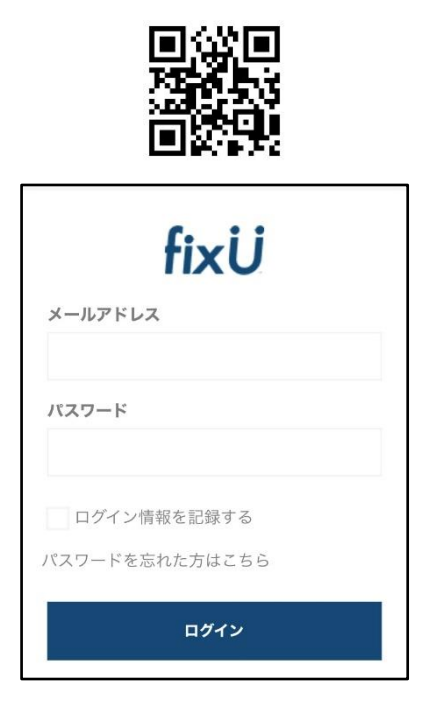

# ③招待会員様(子会員様)に招待メールを送付します

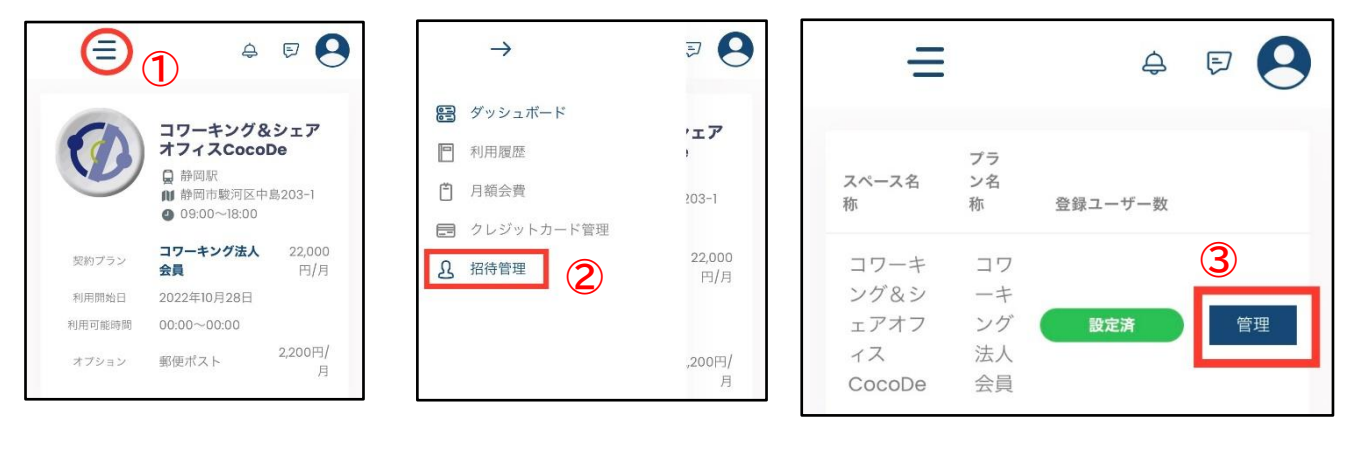

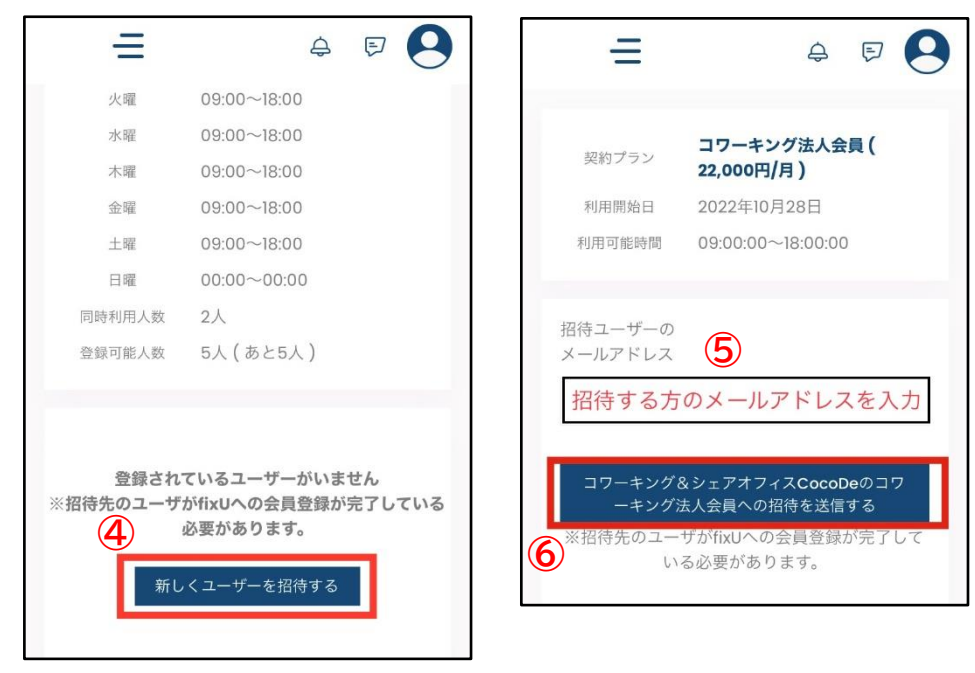

| Ξ                      |                                  |     | Ą | Ð |               | <b>さん</b> 8 |
|------------------------|----------------------------------|-----|---|---|---------------|-------------|
| 日曜<br>同時利用人数<br>登録可能人数 | 00:00~00:00<br>2人<br>5人 ( あと4人 ) |     |   |   |               |             |
|                        |                                  |     |   |   | 新しくユーサ        | 「一を招待する     |
| 名前                     | メールアドレス<br>@                     | -jp |   |   | ステータス<br>確認待ち | 削除          |

招待した内容が表示されます。 本会員様はログアウトします。

# ④招待メールを確認し、招待を承認します(招待会員様)

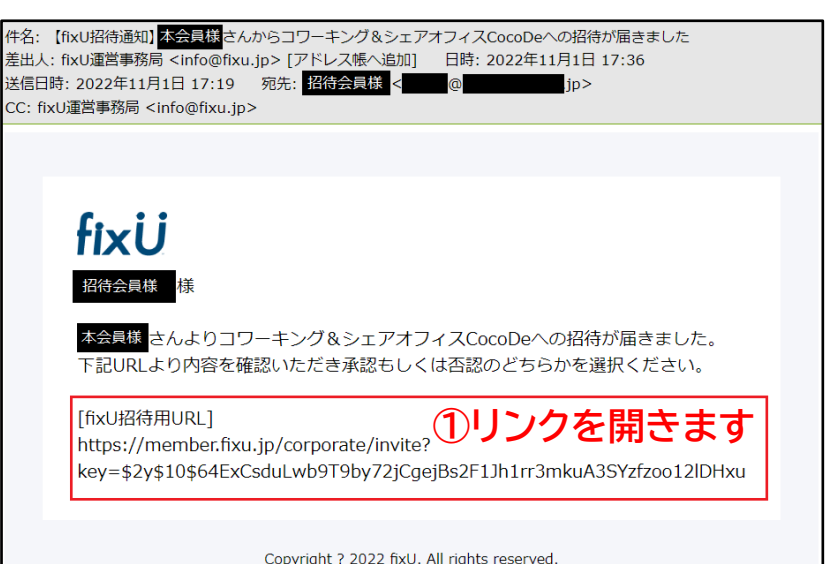

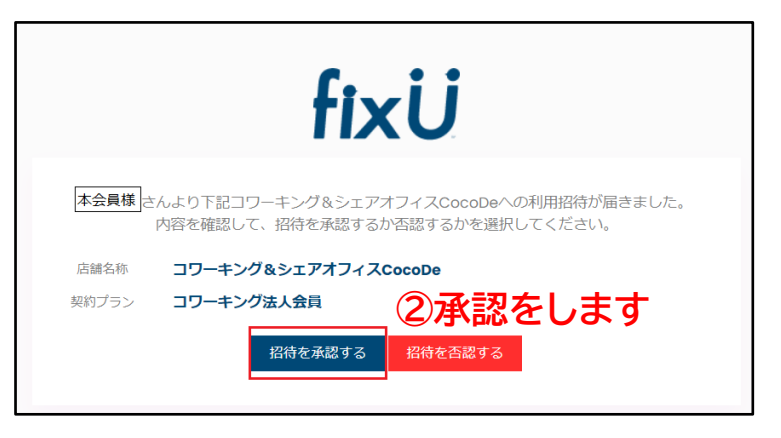

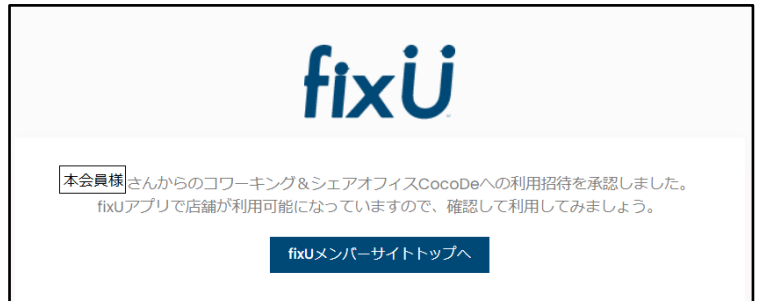

招待会員様の登録が完了しました

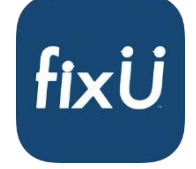

子会員様は fixU アプリを閉じ、立ち上げ直してください CocoDe 店舗を選択できるようになります

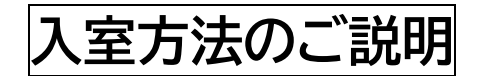

CocoDe 施設の入室方法は2通りあります。

## <u>方法その1 施設 Wi-Fi につないでからチェックインする</u>

#### ①fixU アプリを起動

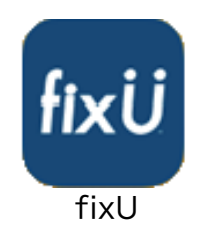

### ③「チェックイン」を選択する

| コワーキ                | ング&シェアオフィスCoc…          |  |  |  |
|---------------------|-------------------------|--|--|--|
| 契約プラン               | STGグループ (あと50名利用可能)     |  |  |  |
| 契約期間                | 2022年08月01日~2022年09月30日 |  |  |  |
| 月額費用                | 0円                      |  |  |  |
| 利用可能時間              | 09:00~18:00             |  |  |  |
| 時間外課金               | 60分毎 0円                 |  |  |  |
| ✓ 営業中 09時00分-18時00分 |                         |  |  |  |
| チェックイン              |                         |  |  |  |

### ②「契約店舗」で CocoDe を選ぶ

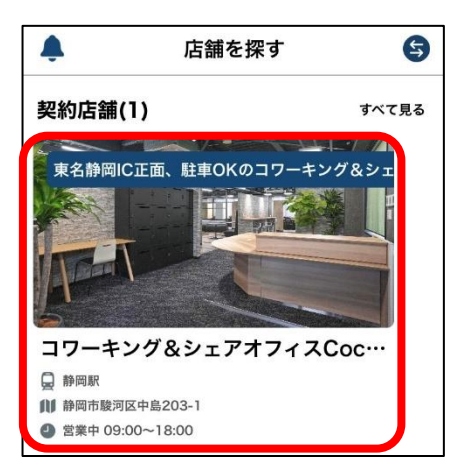

### ④PASS を長押ししてコピーする

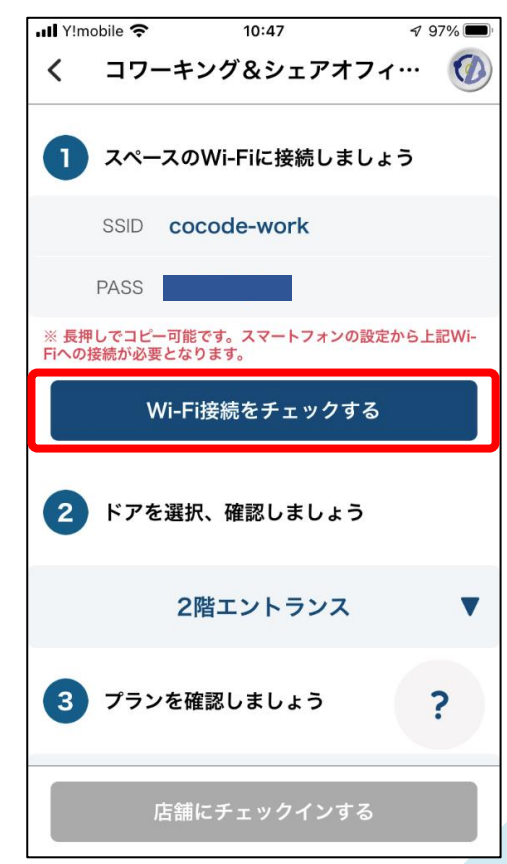

PASS は定期的に変わります

⑤スマホの「設定」の Wi-Fi で"cocode-work"を選択しパスワードを張り付ける

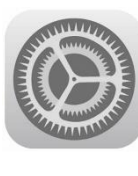

設定

| •••• au           | 4G 17:12  | 7 0 80% 🔳  |
|-------------------|-----------|------------|
|                   | 設定        |            |
|                   |           |            |
| ┣ 機               | 内モード      | $\bigcirc$ |
| 🥱 w               | i-Fi      | 未接続 >      |
| ВІ                | uetooth   | オン >       |
| <del>(</del> ک) ح | バイルデータ通信  | >          |
|                   |           |            |
| <b>[</b> ]        | 知         | >          |
|                   | ントロールセンター | >          |
| C お               | やすみモード    | >          |
|                   |           |            |

初回のみ「位置情報の使用を許可しますか」と聞かれるので 「Appの使用中は許可」を選択します

⑥fixUアプリに戻り「店舗にチェックインする」の色がついたら選択

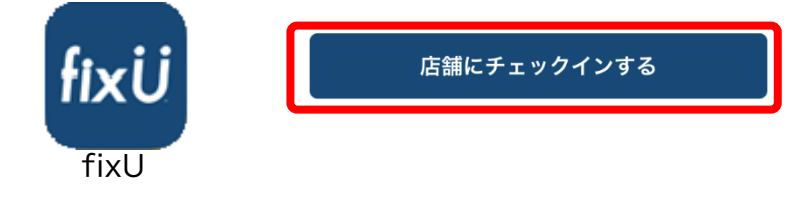

⑦チェックイン確認ウィンドウが出るので「チェックインする」を選択

チェックインと同時に指定ドアのロックが解除されるので入室します。

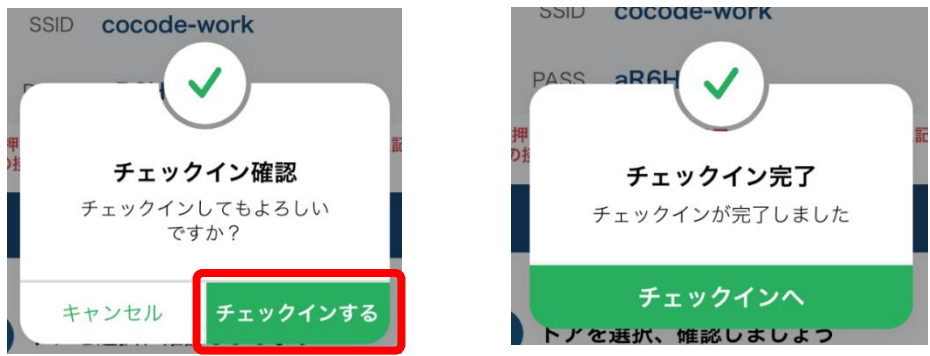

※お帰りの際には「チェックアウト」をお願いいたします。

ドロップイン会員の方はお帰りの際にスタッフにお声がけください。 チェックアウト画面を確認させていただきます。

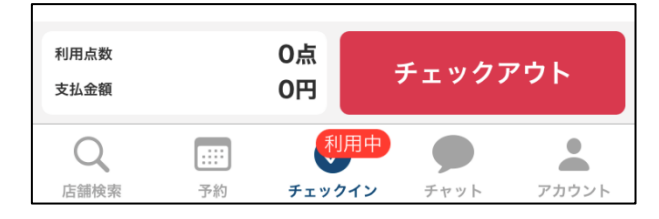

## 今後は以下の手順で入室していただきます

#### ①fixU アプリを起動

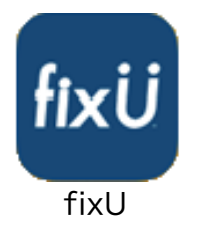

#### ②「契約店舗」で CocoDe を選ぶ

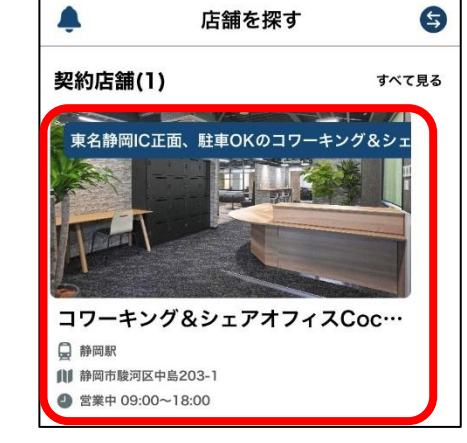

#### ③「チェックイン」を選択する

| コワーキング&シェアオフィスCoc…  |                         |  |  |  |
|---------------------|-------------------------|--|--|--|
| 契約プラン               | STGグループ (あと50名利用可能)     |  |  |  |
| 契約期間                | 2022年08月01日~2022年09月30日 |  |  |  |
| 月額費用                | 0円                      |  |  |  |
| 利用可能時間              | 09:00~18:00             |  |  |  |
| 時間外課金               | 60分毎 0円                 |  |  |  |
| ✓ 営業中 09時00分-18時00分 |                         |  |  |  |
| チェックイン              |                         |  |  |  |

# ④Wi-Fi接続をチェックする

く コワーキング&シェアオフィ… 🚺

※ 長押しでコピー可能です。スマートフォンの設定から上記Wi-Fiへの接続が必要となります

Wi-Fi接続をチェックする

2階エントランス

?

1 スペースのWi-Fiに接続しましょう

SSID cocode-work

2 ドアを選択、確認しましょう

3 プランを確認しましょう

PASS

### ⑤店舗にチェックインする

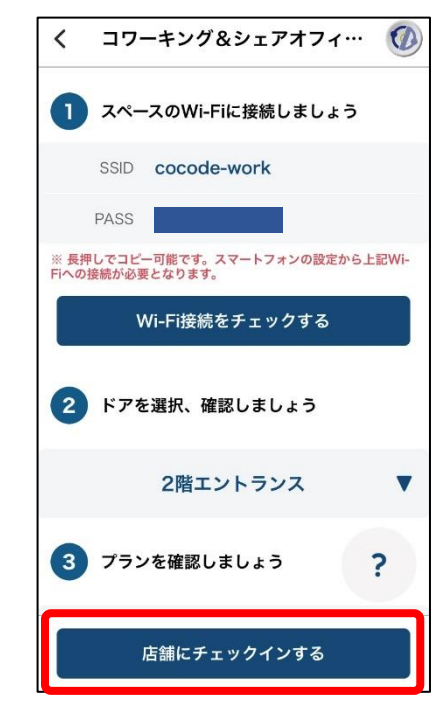

#### ⑥チェックイン(鍵が開きます)

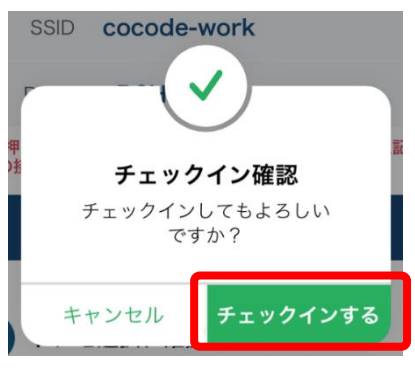

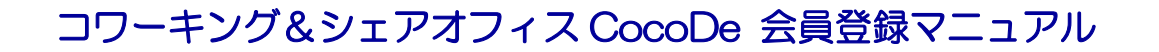

## 方法その2 自分の持っている交通系 IC カードを登録する

(月額会員・シェアオフィス会員のみ) <fixU アプリでの操作をします>

### ①fixU アプリを起動

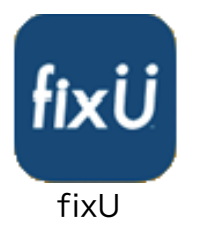

### ②CocoDe を選択する

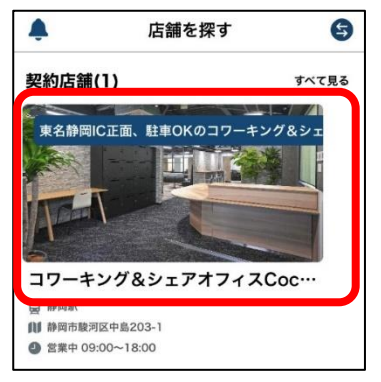

### ③「設定」を選択する

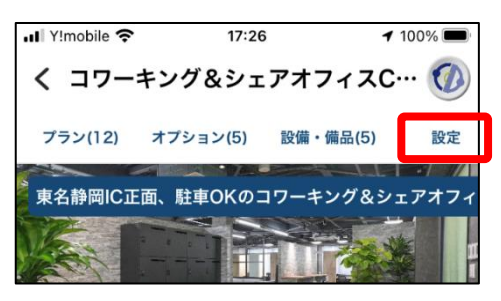

### ④「IC 端末登録」を選択する

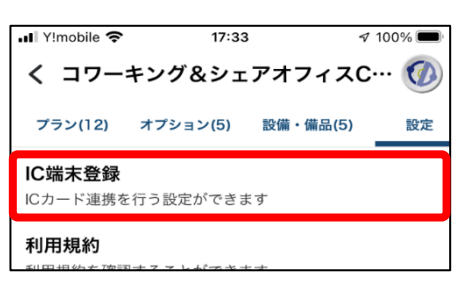

⑤「スキャンを開始する」 を選び読み取り部にカードをかざす(推奨:交通系 IC カード) ※スマートフォンの後ろに IC カードをかざすと読み取ることができます。

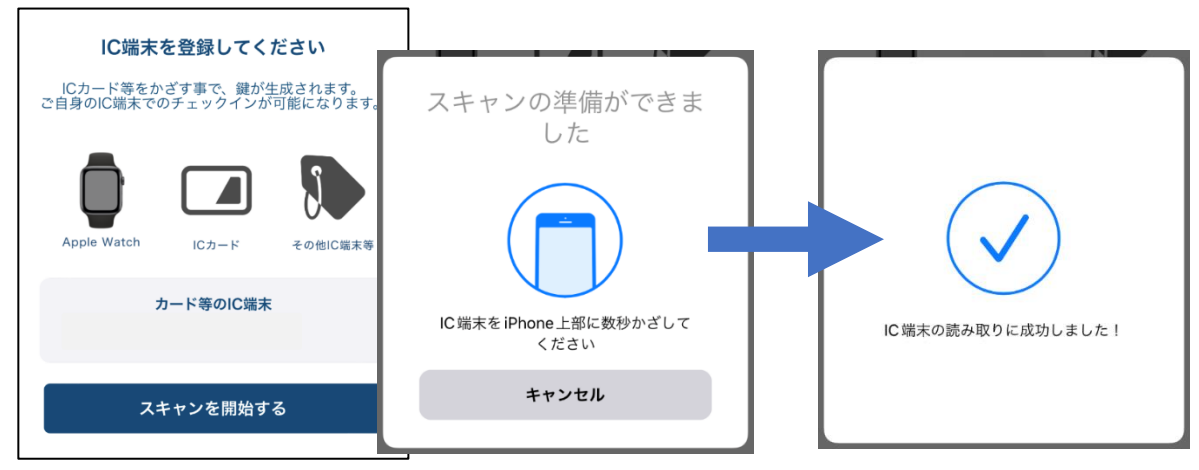

これでお手持ちの IC カードが入室時に使用できます。 ※スマートフォンとの連携をしている場合などは、登録に失敗する場合があります。 登録がうまくいかない場合は<mark>方法①</mark>をお試しください